## Nueva funcionalidad del Módulo de Prescripción: Renovación de tratamientos crónicos en bloque

En el menú de "Acciones", se incorpora una nueva funcionalidad denominada **"Renovación de tratamientos"**, con la que se permite al médico la renovación de varios tratamientos crónicos al mismo tiempo, sin necesidad de acceder al Formulario de receta.

## La renovación en bloque tiene las siguientes características:

**1.** Para activar la funcionalidad deben seleccionarse las prescripciones que se quieren renovar y a continuación elegir **"Renovación de tratamientos"**.

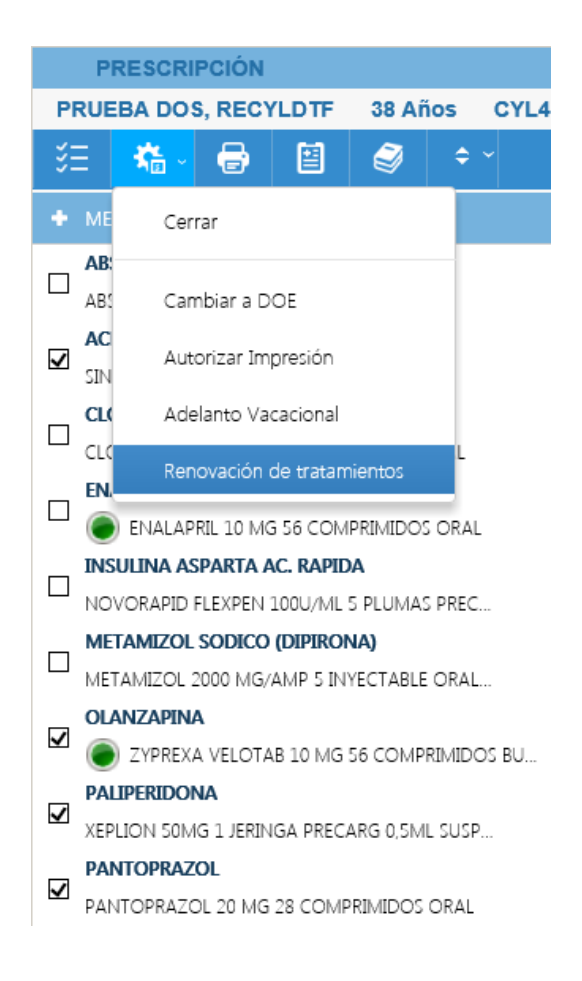

2. Se mostrará la pantalla de renovación con los tratamientos agrupados de modo diferenciado: en primer lugar, aparecerán las prescripciones crónicas seleccionadas y a continuación, el resto de tratamientos del paciente.

En diferentes columnas se mostrarán las fechas vigentes para cada tratamiento: Fecha de renovación (FR), Fecha Fin y, para los productos de visado, también la Fecha de Fin de Autorización del Visado.

| Prescripción - Internel | t Explorer                    |                               |                    |              |                              |                  |               |               |     |           | _ 🗆 × |
|-------------------------|-------------------------------|-------------------------------|--------------------|--------------|------------------------------|------------------|---------------|---------------|-----|-----------|-------|
| PRESCRIPCIÓN            |                               |                               |                    |              |                              |                  |               |               |     |           | - E , |
| PRUEBA DOS, RE          |                               |                               |                    |              |                              |                  |               |               |     | NTO RECYL |       |
| ) 注   橋 -   🖶           | Renovación de tratam          | ientos                        |                    |              |                              |                  |               |               | ×   |           | Q     |
|                         |                               |                               |                    |              |                              |                  |               |               |     |           |       |
|                         |                               |                               |                    |              |                              |                  |               |               |     |           |       |
|                         | Tratamientos seleccionado     | s para renovar                |                    |              | Posología                    | Fec. Renov.      | Fec. Fin      | Fec. Autoriz. |     | Auto.     |       |
| ACENICCUMARCI           | SINTROM 1MG 60 COMPRI         | MIDOS                         |                    |              | Ver Pauta                    | 26/05/2018       |               |               |     |           |       |
| SINTROM IMG 60 C        | ZYPREXA VELOTAB 10 MG 5       | 6 COMPRIMIDOS BUCODISP        | ERSABLES           |              | Ver Pauta                    | 22/11/2017       |               |               |     |           |       |
| CLOPIDOGREI             | XEPLION 50MG 1 JERINGA        | PRECARG 0,5ML SUSPEN INYE     | C LIBERAC PROLO    | NG           | 50mg/180d                    | 22/11/2017       |               |               |     |           |       |
| CLOPIDOGREL 75 M        | PANTOPRAZOL 20 MG 28 C        | OMPRIMIDOS ORAL               |                    |              | 1compr/24h                   | 26/05/2018       |               |               |     | Auto.     |       |
| ENALAPRIL               |                               |                               |                    |              |                              |                  |               |               | .   |           |       |
| ENALAPRIL 10            | Resto de tratamientos en n    | nedicación actual*            |                    |              | Posología                    | Fec. Renov.      | Fec. Fin      | Fec. Autoriz. |     |           |       |
| INSULINA ASPARTA        | ABSORB INC ORINA DIA AN       | AT 80U                        |                    |              | 1unidades/8h                 | 15/12/2017       |               | 31/12/2017    |     |           |       |
| NOVORAPID FLEXPE        | CLOPIDOGREL 75 MG 50 CC       | MPRIMIDOS ORAL                |                    |              | 1compr/24h                   | 31/08/2017       |               | 31/12/2017    |     |           |       |
|                         | ENALAPRIL 10 MG 56 COM        | PRIMIDOS ORAL                 |                    |              | 1compr/12h Dias:LJD          | 15/01/2018       |               |               |     |           |       |
| METAMIZOL 2000 M        | NOVORAPID FLEXPEN 1000        | /ML 5 PLUMAS PRECARGADA       | ITED AL            | INVECT       | Ver Pauta                    | 15/01/2018       | 20/05/2017    |               |     |           |       |
| OLANZAPINA              | CLIMITAL 40MC ED COMPRIM      | SINVECTABLE URAL / PAREP      | ITERAL<br>ICULA    |              | 2000mg/12n                   | 21/12/2017       | 28/05/2017    |               |     | <u>.</u>  |       |
| ZYPREXA VELC            | DISEDBONIAL 40MIG 30 COMPRIM  | A 75MG 2 COMPRIMIDOS PE       | CUREPTOS DELIC     | FEG          | leamas/24b                   | 01/12/2017       |               |               |     | ,         |       |
| PALIPERIDONA            | SERTRALINA CINEA 50MG 3       |                               | COBIEKTOS PELIC    | Ero          | 1compt/24h                   | 22/11/2017       |               |               |     |           |       |
| XEPLION 50MG 1 JER      | TAPENTADOL 100 MG COM         | PRIMIDOS DE LIBERACION M      | ODIFICADA ORAL     |              | 1compr/12h                   | 22/11/2017       | 04/06/2017    |               |     |           |       |
| PANTOPRAZOL             |                               |                               |                    |              |                              |                  | 0 1/ 00/ 2027 |               |     |           |       |
| PANTOPRAZOL 20 N        | *Los tratamientos crónicos r  | io seleccionados para renovar | así como los trata | mientos aguc | los, mantendrán las fechas a | signadas anterio | rmente.       |               |     |           |       |
| PROPRANOLOL             |                               |                               |                    |              |                              |                  |               |               |     |           |       |
| SUMIAL 40MG 50 CC       |                               |                               |                    |              |                              |                  | Acep          | tar Cerrar    |     |           |       |
|                         |                               |                               |                    |              |                              |                  |               |               |     | ;         |       |
| SEPTRALINA              |                               |                               | _                  | _            |                              | _                | _             | _             |     |           |       |
|                         |                               | ANSIEDAD                      | 1compr/24h         | Crónica      | 22/11/2017 1                 |                  | <b>0</b> ~    | <b>0</b> ~    | EAG | ;         |       |
| TAPENTADOL              | and some so contrainibes in o |                               |                    |              |                              |                  |               |               |     |           |       |
|                         | 00 MG COMPRIMIDOS DE LIBERA   | LUXACION DE ROTULA            | 1compr/12h         | 10 días      | 04/06/2017 1                 |                  | <b>O</b> ~    | Ð~            | •   |           |       |
|                         |                               |                               |                    |              |                              |                  |               |               |     |           |       |

| Tratamientos seleccionados para renovar<br>SINTROM 1MG 60 COMPRIMIDOS<br>ZYPREXA VELOTAB 10 MG 56 COMPRIMIDOS BUCODISPERSABLES | <b>Posología</b><br>Ver Pauta | Fec. Renov.      | Fec. Fin   | Fec. Autoriz. |
|----------------------------------------------------------------------------------------------------|-------------------------------|------------------|------------|---------------|
| Tratamientos seleccionados para renovar<br>SINTROM 1MG 60 COMPRIMIDOS<br>ZYPREXA VELOTAB 10 MG 56 COMPRIMIDOS BUCODISPERSABLES | <b>Posología</b><br>Ver Pauta | Fec. Renov.      | Fec. Fin   | Fec. Autoriz. |
| SINTROM 1MG 60 COMPRIMIDOS<br>ZYPREXA VELOTAB 10 MG 56 COMPRIMIDOS BUCODISPERSABLES                                            | Ver Pauta                     | 26/05/2010       |            |               |
| ZYPREXA VELOTAB 10 MG 56 COMPRIMIDOS BUCODISPERSABLES                                                                          |                               | 20/05/2018       | ]          |               |
| YERLION FOMO 1 JERINGA RECARG A FML SUSPEN INVECTIBERAC REQUONO                                                                | Ver Pauta                     | 22/11/2017       | ]          |               |
| XEPLION JOING I JENINGA PRECARG 0, JML SUSPEN INTEC LIBERAC PROLONG                                                            | 50mg/180d                     | 22/11/2017       | ]          |               |
| PANTOPRAZOL 20 MG 28 COMPRIMIDOS ORAL                                                                                          | 1compr/24h                    | 26/05/2018       |            |               |
|                                                                                                    |                               |                  |            |               |
| Resto de tratamientos en medicación actual*                                                                                    | Posología                     | Fec. Renov.      | Fec. Fin   | Fec. Autoriz. |
| ABSORB INC ORINA DIA ANAT 80U                                                                                                  | 1unidades/8h                  | 15/12/2017       |            | 31/12/2017    |
| CLOPIDOGREL 75 MG 50 COMPRIMIDOS ORAL                                                                                          | 1compr/24h                    | 31/08/2017       |            | 31/12/2017    |
| ENALAPRIL 10 MG 56 COMPRIMIDOS ORAL                                                                                            | 1compr/12h Días:LJD           | 15/01/2018       |            |               |
| NOVORAPID FLEXPEN 100U/ML 5 PLUMAS PRECARGADAS 3ML SOLUCION INYECT                                                             | Ver Pauta                     | 15/01/2018       |            |               |
| METAMIZOL 2000 MG/AMP 5 INYECTABLE ORAL / PARENTERAL                                                                           | 2000mg/12h                    |                  | 28/05/2017 |               |
| SUMIAL 40MG 50 COMPRIMIDOS RECUBIERTOS CON PELICULA                                                                            | Ver Pauta                     | 31/12/2017       |            |               |
| RISEDRONATO RATIOPHARM 75MG 2 COMPRIMIDOS RECUBIERTOS PELIC EFG                                                                | 1compr/24h                    | 01/12/2017       |            |               |
| SERTRALINA CINFA 50MG 30 COMPRIMIDOS EFG                                                                                       | 1compr/24h                    | 22/11/2017       |            |               |
| TAPENTADOL 100 MG COMPRIMIDOS DE LIBERACION MODIFICADA ORAL                                                                    | 1compr/12h                    |                  | 04/06/2017 |               |
| *Los tratamientos crónicos no seleccionados para renovar así como los tratamientos aqud                                        | los, mantendrán las fechas a  | signadas anterio | rmente.    |               |

Para las prescripciones crónicas seleccionadas, el sistema ofrece, por defecto, la Fecha de Renovación (FR) máxima posible, pero no significa que sea la más adecuada para todos los pacientes. Esta FR máxima se establece en base al TMR (Tiempo Máximo de Renovación) de cada producto; la mayoría de los productos tiene un TMR de 12 meses, aunque puede ser menor.

Dado que el sistema ofrece la FR máxima posible, es MUY IMPORTANTE que el profesional revise las fechas propuestas y modifique aquellas en las que no resulte conveniente un periodo de renovación tan amplio.

- En el **resto de tratamientos de Medicación actual**, se incluyen los tratamientos crónicos no seleccionados y todos los tratamientos agudos. Ambos mantendrán las fechas asignadas anteriormente.
- **3.** Si se seleccionan todas las prescripciones con el check **"Marcar actual"**, las prescripciones agudas y las prescripciones con pauta Ascendente-Descendente, se mostrarán siempre de modo diferenciado. Ej. Sumial con pauta Asc-Desc:

| Prese     | ripción - Internet Explorer                                        |                          |                        |          |              |                   |                    |             |       |   |
|-----------|--------------------------------------------------------------------|--------------------------|------------------------|----------|--------------|-------------------|--------------------|-------------|-------|---|
| P         | RESCRIPCIÓN                                                        |                          |                        |          |              |                   |                    |             |       | • |
| PRUE      | EBA DOS, RECYLDTF 38 Años CYL4                                     | 586497404 TSI002         | PBN C.S. TI            | JDELA    |              |                   |                    | ALER        | RECYL | _ |
| šΞ        | 👫 🖶 🗎 🥥 🗘                                                          |                          | SEG                    | UIMIENTO | A 1          | <i>,</i>          | NUEVA PRESCRIPCIÓN | l           |       | ٩ |
| + ме      | Cerrar                                                             |                          |                        |          |              |                   |                    |             |       | ^ |
| AB        | Cambiar a DOE                                                      | INCONTINENCIA DE ORINA   | 1unidades/8h           | Crónica  | 15/12/2017 1 | 21/06/2017 (101%) | 0. 0               | ) ~         | Auto. |   |
|           | Autorizar Impresión                                                | ACTIVIDADES PREVENTIVAS  | Ver Pauta              | Crónica  | 30/06/2017 1 |                   | 0 0                | )~ E        |       |   |
|           | Adelanto Vacacional                                                | DIABETES MELLITUS TIPO 1 | 1compr/24h             | Crónica  | 31/08/2017 1 | 15/07/2017 (101%) | 0 0                | )~ <b>A</b> | Auto. |   |
|           | ENALAPRIL 10 MG 56 COMPRIMIDOS ORAL                                | ACNE QUELOIDEO           | 1compr/12h<br>Días:LJD | Crónica  | 15/01/2018 1 |                   | 0 0                | )~ <b>A</b> |       |   |
|           | ULINA ASPARTA AC. RAPIDA<br>VORAPID FLEXPEN 100U/ML 5 PLUMAS PREC  | ACNE QUELOIDEO           | Ver Pauta              | Crónica  | 15/01/2018 1 |                   | 0 0                | ⊢ A         |       |   |
| ME<br>ME  | TAMIZOL SODICO (DIPIRONA)<br>TAMIZOL 2000 MG/AMP 5 INYECTABLE ORAL | LUXACION DE ROTULA       | 2000mg/12h             | 6 días   | 28/05/2017 1 |                   | 0° ()              | 1~          |       |   |
|           | ANZAPINA<br>VYPREXA VELOTAB 10 MG 56 COMPRIMIDOS BU                | ACTIVIDADES PREVENTIVAS  | Ver Pauta              | Crónica  | 22/11/2017 1 |                   | 0 0                | EAG         |       |   |
| ×EF       | LIPERIDONA<br>LION 50MG 1 JERINGA PRECARG 0,5ML SUSP               | ACTIVIDADES PREVENTIVAS  | 50mg/180d              | Crónica  | 22/11/2017 1 |                   | 0. 0               | ۱~          |       |   |
|           | NTOPRAZOL<br>NTOPRAZOL 20 MG 28 COMPRIMIDOS ORAL                   | ULCERA DUODENAL          | 1compr/24h             | Crónica  | 15/06/2017 1 |                   | 0 0                | )~ <b>A</b> |       |   |
| ₽R<br>SUI | DPRANOLOL<br>VIAL 40MG 50 COMPRIMIDOS RECUBIERTOS C                | TEMBLOR ESENCIAL         | Ver Pauta              | Crónica  | 31/12/2017 1 |                   | 0. 0               | )∼ EG       |       |   |
|           | EDRONICO ACIDO<br>EDRONATO RATIOPHARM 75MG 2 COMPRIMI              | OSTEOPOROSIS             | 1compr/24h             | Crónica  | 01/12/2017 1 |                   | 0. 0               | EAG         |       |   |
| ☑ 🧯       | RTRALINA<br>SERTRALINA CINFA 50MG 30 COMPRIMIDOS EFG               | ANSIEDAD                 | 1compr/24h             | Crónica  | 22/11/2017 1 |                   | 0° ()              | EAG         |       |   |
|           | PENTADOL<br>TAPENTADOL 100 MG COMPRIMIDOS DE LIBERA                | LUXACION DE ROTULA       | 1compr/12h             | 10 días  | 04/06/2017 1 |                   | 0. 0               | )~ •        |       |   |
| O ME      | DICACIÓN RECIENTE                                                  |                          |                        |          |              |                   |                    |             |       |   |

| ratamientos seleccionados para renovar                             | Posología    | Fec. Renov. | Fec. Fin   | Fec. Autoriz. |
|--------------------------------------------------------------------|--------------|-------------|------------|---------------|
| ABSORB INC ORINA DIA ANAT 80U                                      | 1unidades/8h | 26/06/2018  | ]          | 31/12/2017    |
| SINTROM 1MG 60 COMPRIMIDOS                                         | Ver Pauta    | 26/06/2018  | ]          |               |
| CLOPIDOGREL 75 MG 50 COMPRIMIDOS ORAL                              | 1compr/24h   | 26/06/2018  |            | 31/12/2017    |
| DABIGATRAN ETEXILATO 110 MG 10 CAPSULAS ORAL                       | 1caps/12h    | 26/06/2018  |            |               |
| NOVORAPID FLEXPEN 100U/ML 5 PLUMAS PRECARGADAS 3ML SOLUCION INYECT | Ver Pauta    | 26/06/2018  |            |               |
| ITRACONAZOL 100 MG CAPSULAS ORAL                                   | 1caps/24h    | 24/09/2017  |            |               |
| ZYPREXA VELOTAB 10 MG 56 COMPRIMIDOS BUCODISPERSABLES              | Ver Pauta    | 23/12/2017  | 05/03/2018 |               |
| OMEPRAZOL 10 MG CAPSULAS ORAL                                      | 1caps/24h    | 26/06/2018  | 26/12/2017 |               |
| PANTOPRAZOL 20 MG 28 COMPRIMIDOS ORAL                              | 1compr/24h   | 26/06/2018  |            |               |
| RIVAROXABAN 20 MG 28 COMPRIMIDOS ORAL                              | 1compr/24h   | 24/09/2017  |            |               |
| SERTRALINA CINFA 50MG 30 COMPRIMIDOS EFG                           | 1compr/24h   | 23/12/2017  |            |               |
| Resto de tratamientos en medicación actual*                        | Posología    | Fec. Renov. | Fec. Fin   | Fec. Autoriz. |
| CEFUROXIMA 1500 MG/AMP 1 INYECTABLE INTRAVENOSA                    | 1iny/24h     |             | 14/06/2019 |               |
| DILTIAZEM 25 MG/AMP 20 INYECTABLE INTRAVENOSA                      | 25mg/24h     |             | 14/06/2019 |               |
| SUMIAL 40MG 50 COMPRIMIDOS RECUBIERTOS CON PELICULA                | Ver Pauta    | 31/12/2017  |            |               |

**4. Para acortar la FR propuesta**, debe posicionarse encima de casilla de la fecha, desplegar el calendario y seleccionar la fecha requerida. Ej. Sintrom: se cambia del 26/05/2018 al 31/12/2017.

| novación de tratamientos                                                               |                              |         |        |       |         |      |               |        |        |
|----------------------------------------------------------------------------------------|------------------------------|---------|--------|-------|---------|------|---------------|--------|--------|
|                                                                                        |                              |         |        |       |         |      |               |        |        |
| Tratamientos seleccionados para renovar                                                | Posología                    | Fec. R  | enov.  | F     | ec. Fir | 1    | Fe            | ec. Au | toriz. |
| ABSORB INC ORINA DIA ANAT 80U                                                          | 1unidades/8h                 | 26/05   | /2018  |       |         |      | 31            | 1/12/2 | 2017   |
| SINTROM 1MG 60 COMPRIMIDOS                                                             | Ver Pauta                    | 26/05   | /2018  |       |         |      |               |        |        |
| CLOPIDOGREL 75 MG 50 COMPRIMIDOS ORAL                                                  | 1compr/24h                   | 0       | Dic    | •     | 20      | 017  | $\overline{}$ | 0      | þ17    |
| ENALAPRIL 10 MG 56 COMPRIMIDOS ORAL                                                    | 1compr/12h Días:LJD          |         | Ma     | M:    | 1       | v:   | <b>F</b>      | Do     | 1      |
| NOVORAPID FLEXPEN 100U/ML 5 PLUMAS PRECARGADAS 3ML SOLUCION INVECT                     | Ver Pauta                    | Lu      | Md     | мі    | Ju      | VI   | 34            | DO     |        |
| ZYPREXA VELOTAB 10 MG 56 COMPRIMIDOS BUCODISPERSABLES                                  | Ver Pauta                    |         |        |       |         | 1    | 2             | 3      |        |
| XEPLION 50MG 1 JERINGA PRECARG 0,5ML SUSPEN INYEC LIBERAC PROLONG                      | 50mg/180d                    | 4       | 5      | 6     | 7       | 8    | 9             | 10     |        |
| PANTOPRAZOL 20 MG 28 COMPRIMIDOS ORAL                                                  | 1compr/24h                   | 11      | 12     | 13    | 14      | 15   | 16            | 17     |        |
| SUMIAL 40MG 50 COMPRIMIDOS RECUBIERTOS CON PELICULA                                    | Ver Pauta                    | 18      | 19     | 20    | 21      | 22   | 23            | 24     |        |
| RISEDRONATO RATIOPHARM 75MG 2 COMPRIMIDOS RECUBIERTOS PELIC EFG                        | 1compr/24h                   | 25      | 26     | 27    | 20      | 20   | 20            | 21     |        |
| SERTRALINA CINFA 50MG 30 COMPRIMIDOS EFG                                               | 1compr/24h                   | 23      | 20     | 27    | 20      | 29   | 30            | 31     | J      |
|                                                                                        |                              |         |        |       |         |      |               |        |        |
| Resto de tratamientos en medicación actual*                                            | Posología                    | Fec. R  | enov.  | F     | ec. Fir | 1    | Fe            | ec. Au | toriz  |
| METAMIZOL 2000 MG/AMP 5 INYECTABLE ORAL / PARENTERAL                                   | 2000mg/12h                   |         |        | 2     | 8/05/2  | 2017 |               |        |        |
| TAPENTADOL 100 MG COMPRIMIDOS DE LIBERACION MODIFICADA ORAL                            | 1compr/12h                   |         |        | 0     | 4/06/2  | 2017 |               |        |        |
| *Los tratamientos crónicos no seleccionados para renovar así como los tratamientos agu | dos, mantendrán las fechas a | signada | anteri | ormei | nte.    |      |               |        |        |

5. Cuando la prescripción crónica tenga FR y Fecha Fin, no se permitirá la introducción de una nueva FR que sea posterior a la Fecha Fin. En caso contrario, mostrará un Aviso.

Ej. Prescripción crónica de omeprazol con Fecha Fin=31/03/2018. Al acceder a la pantalla de renovación en bloque se ofrecerá la FR máxima=31/05/2018. Puesto que la FR nunca puede ser posterior a la Fecha Fin, mostrará un aviso. La FR deberá acortarse para evitar incongruencia con la Fecha Fin; para otros cambios, deberá acceder al Formulario.

| Los trat         | amientos marcados deben tener una fecha de renovación inferior a la fecha de fin. |           |                       |               | NTO RECYL |
|------------------|-----------------------------------------------------------------------------------|-----------|-----------------------|---------------|-----------|
| *& · 🖶           | Renovación de tratamientos                                                        |           |                       | ×             | (         |
| VEDICACIÓN ACTU  |                                                                                   |           |                       |               |           |
| ABSORBENTE INC O | Tratamientos seleccionados para renovar                                           | Posología | Fec. Renov. Fec. Fin  | Fec. Autoriz. | Auto      |
| ABSORB INC ORINA | OMEPRAZOL 10 MG CAPSULAS ORAL                                                     | 1caps/24h | 31/05/2018 31/03/2018 | <b>A</b>      | 1000      |

- 6. Cuando el **paciente sea Recyl**, los tratamientos con la FR modificada se identificarán en el plan terapéutico como "Pendiente de firma". Los cambios deberán firmarse, o al menos incorporarse, para que la información se actualice en el sistema de receta electrónica.
- 7. Si la prescripción que quiere renovarse tuviera la "Dispensación estuviera interrumpida" (icono reloj de arena), después de la renovación en bloque también aplicará automáticamente el "Permitir dispensación", desaparecerá el icono y podrá dispensarse en la farmacia.

## **CONSIDERACIONES A TENER EN CUENTA:**

- Las Prescripciones agudas no pueden renovarse.
- Las prescripciones con Pauta Ascendente-Descendente no pueden renovarse en bloque.
  Su renovación deberá realizarse desde el Formulario de receta para evitar incongruencias.
- Las prescripciones con "Otras Pautas", deben revisarse previamente en el Formulario de receta para confirmar que la Pauta introducida es correcta, ya que el detalle de la Pauta no se muestra en la pantalla de renovación en bloque.
- Las prescripciones de visado incorporan la Fecha Fin de Autorización del visado cuando exista.

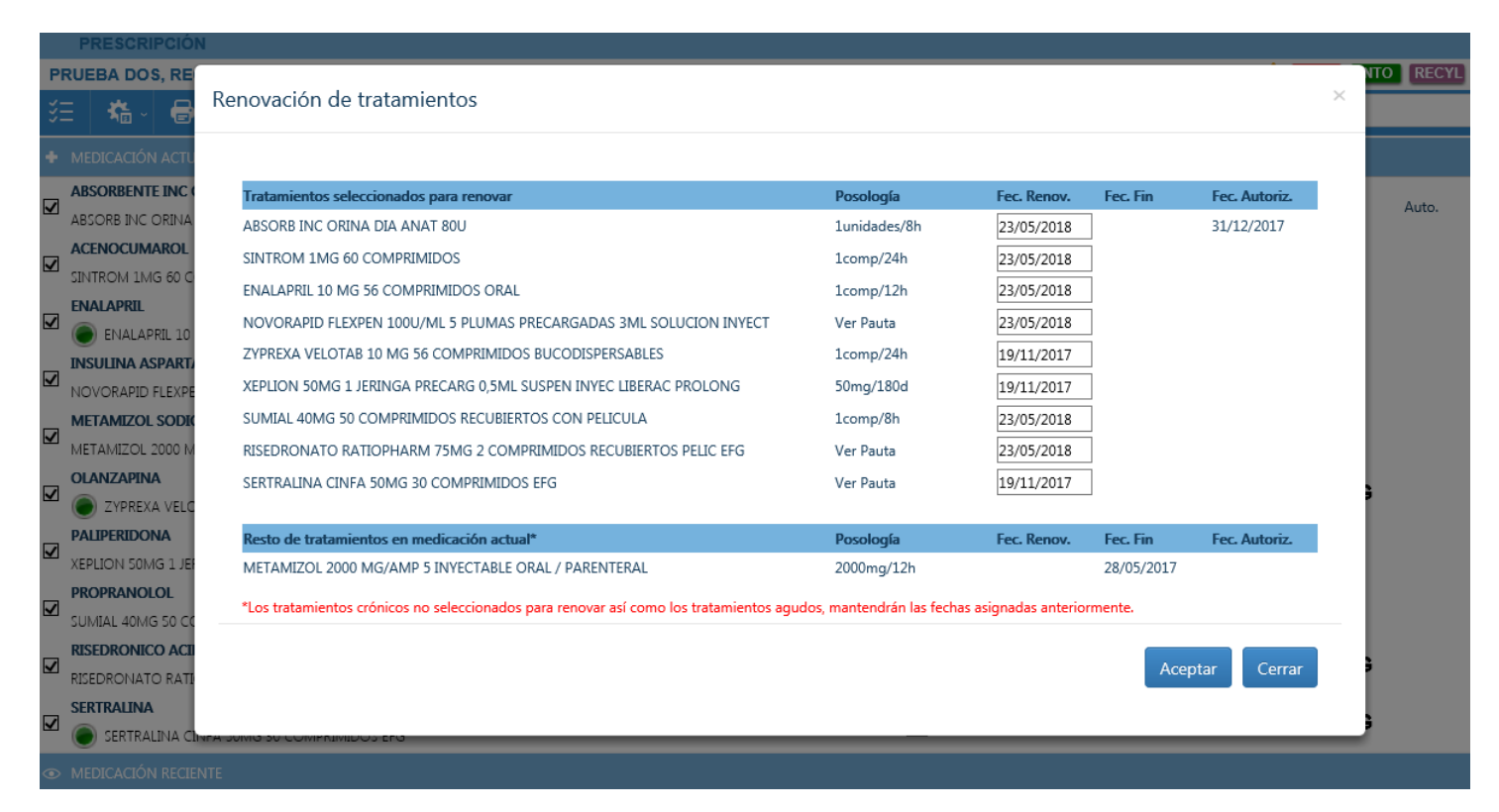

## Para el resto de los estados de visado se ha solicitado que muestre como FAV 01/01/0001:

| Re | novación de tratamientos                     |           |             |          |               | × |
|----|----------------------------------------------|-----------|-------------|----------|---------------|---|
|    |                                              |           |             |          |               |   |
|    | Tratamientos seleccionados para renovar      | Posología | Fec. Renov. | Fec. Fin | Fec. Autoriz. |   |
|    | DABIGATRAN ETEXILATO 110 MG 10 CAPSULAS ORAL | 1caps/12h | 26/05/2018  |          | 01/01/0001    | - |

 La renovación de una prescripción de visado no implica la renovación de la autorización. Para que sea posible renovar la autorización del visado, es necesario que el producto se encuentre dentro del periodo de renovación de la autorización, lo que se identifica en el plan terapéutico con un sombreado naranja <sup>Auto.</sup>. La renovación de la autorización debe realizarse desde la pantalla del plan terapéutico.